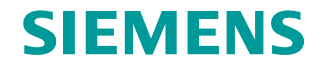

FAQ • 01/2015

# PC-Station über OPC an S7-1200 anbinden

NCM PC oder STEP 7 V5.5 SP3, TIA Portal

http://support.automation.siemens.com/WW/view/de/39960679

Dieser Beitrag stammt aus dem Siemens Industry Online Support. Es gelten die dort genannten Nutzungsbedingungen (<u>www.siemens.com/nutzungsbedingungen</u>).

#### Vorsicht

Die in diesem Beitrag beschriebenen Funktionen und Lösungen beschränken sich überwiegend auf die Realisierung der Automatisierungsaufgabe. Bitte beachten Sie darüber hinaus, dass bei Vernetzung Ihrer Anlage mit anderen Anlagenteilen, dem Unternehmensnetz oder dem Internet entsprechende Schutzmaßnahmen im Rahmen von Industrial Security zu ergreifen sind. Weitere Informationen dazu finden Sie unter der Beitrags-ID 50203404.

http://support.automation.siemens.com/WW/view/de/50203404

# Inhaltsverzeichnis

| 1 | Einleit | ung                                                   | 3  |
|---|---------|-------------------------------------------------------|----|
| 2 | Projek  | tierung und Konfiguration der S7-1200 im TIA Portal   | 4  |
|   | 2.1     | Projekt erstellen                                     | 4  |
|   | 2.2     | Hardware konfigurieren                                | 6  |
|   | 2.3     | Anwenderprogramm erstellen                            | 9  |
|   | 2.4     | Hardwarekonfiguration und Anwenderprogramm laden      | 14 |
| 3 | Projek  | tierung und Konfiguration der PC-Station              | 19 |
|   | 3.1     | Projekt erstellen                                     | 20 |
|   | 3.2     | Hardware konfigurieren                                | 20 |
|   | 3.3     | IP-Adresse und Subnetzmaske konfigurieren und Subnetz |    |
|   |         | zuordnen                                              | 22 |
|   | 3.4     | S7-Verbindung projektieren                            | 24 |
|   | 3.5     | Projektierung und Konfiguration der PC-Station laden  | 30 |
|   | 3.5.1   | Komponenten Konfigurator einrichten                   | 30 |
|   | 3.5.2   | PG/PC-Schnittstelle einstellen                        | 33 |
|   | 3.5.3   | Projektierung und Konfiguration der PC-Station laden  | 35 |
| 4 | OPC S   | cout V10                                              | 38 |

# 1 Einleitung

Dieses Dokument zeigt, wie Sie eine PC-Station über OPC an eine S7-1200 anbinden.

Mit dem SIMATIC NCM PC-Tool oder STEP 7 V5.5 SP3

- projektieren und konfigurieren Sie eine PC-Station
- richten Sie eine S7-Verbindung zwischen SIMATIC NET OPC-Server und S7-1200 ein.

Im TIA Portal projektieren und konfigurieren Sie die S7-1200.

# 2 Projektierung und Konfiguration der S7-1200 im TIA Portal

Im TIA Portal projektieren und konfigurieren Sie die S7-1200.

Anschließend erstellen Sie das Anwenderprogramm und legen fest welche Daten über die S7-Verbindung vom OPC-Server überwacht werden sollen.

# 2.1 Projekt erstellen

Wählen Sie unter Windows das Menü "Start > Alle Programme > Siemens Automation > TIA Portal V12", um das TIA Portal zu starten.

In der Portalansicht wählen Sie die Aktion "Neues Projekt erstellen" aus.

Im Auswahlfenster tragen Sie den Projektnamen ein.

| Abbildung 2-1               |          |                  |                    |         |               |              |                  |  |
|-----------------------------|----------|------------------|--------------------|---------|---------------|--------------|------------------|--|
| ₩ Siemens                   |          |                  |                    |         |               |              |                  |  |
|                             | 9        |                  |                    |         |               |              |                  |  |
| Start                       |          |                  |                    |         | Neues Projekt | erstellen    |                  |  |
| Geräte &                    | <b>*</b> | Besteh           | endes Projekt öffn | en      | -             | Projektname: | S7 communication |  |
| Netze                       |          | 🥚 Neues          | Projekt erstellen  | ]       |               | Autor:       | User             |  |
| PLC-<br>Programmierung      |          | Projek           | t migrieren        | 7/      |               | Kommentar:   |                  |  |
| Motion &<br>Technology      | -        | Projek           |                    |         |               |              |                  |  |
| Antriebs-<br>parametrierung |          |                  |                    |         |               |              |                  |  |
| Visualisierung              |          |                  |                    |         |               |              |                  |  |
| Online &<br>Diagnose        | 10       | Welco<br>Erste S | me Tour            | 0011001 |               |              |                  |  |

Klicken Sie auf die Schaltfläche "Erstellen", um ein neues Projekt zu erstellen. Abbildung 2-2

| Neues Projekt | erstellen    |                  |           | _ |
|---------------|--------------|------------------|-----------|---|
|               | Projektname: | S7 communication | <u>\</u>  | ן |
|               | Pfad:        | D:\Projekte      |           |   |
|               | Autor:       | User             |           |   |
|               | Kommentar:   |                  |           | ] |
|               |              |                  | · · ·     | - |
|               |              |                  | Erstellen | ] |

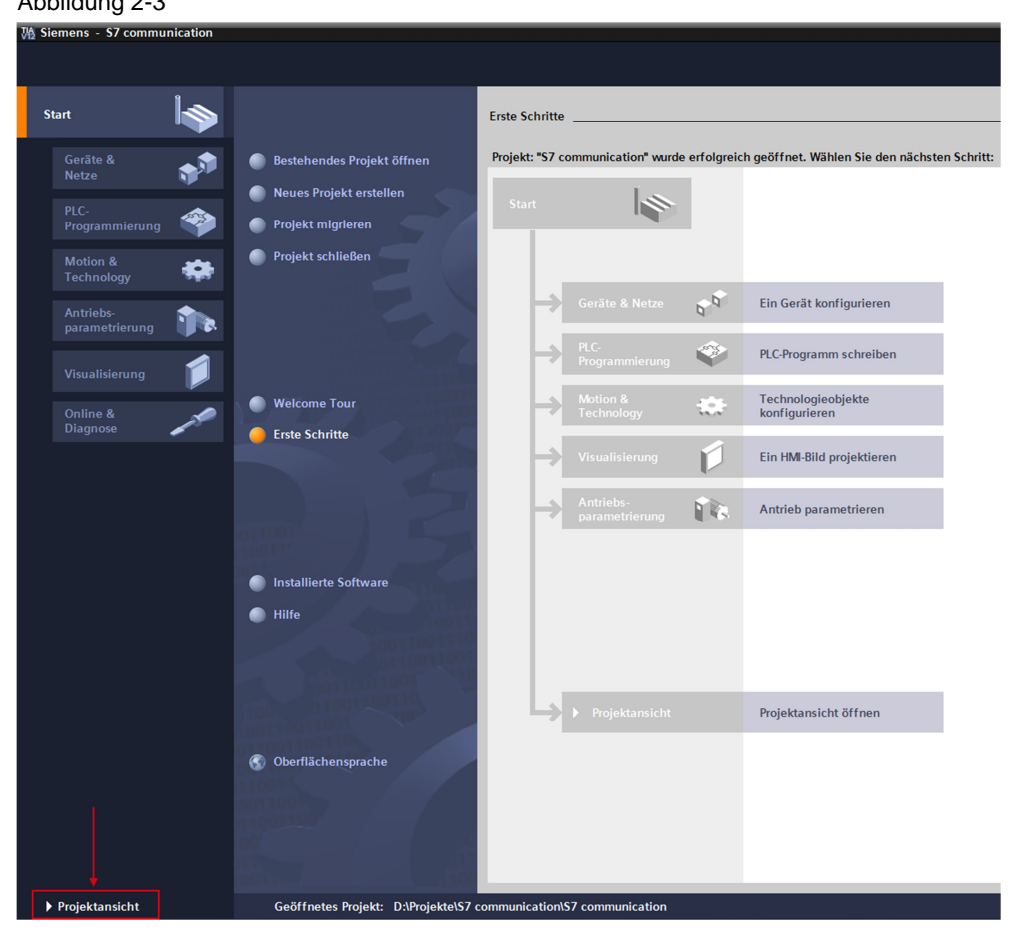

Mithilfe des Links "Projektansicht" wechseln Sie zur Projektansicht. Abbildung 2-3

# 2.2 Hardware konfigurieren

#### S7-1200 Station einfügen

In der Projektnavigation doppelklicken Sie auf den Eintrag "Neues Gerät hinzufügen". Der Dialog "Neues Gerät hinzufügen" wird geöffnet.

Abbildung 2-4

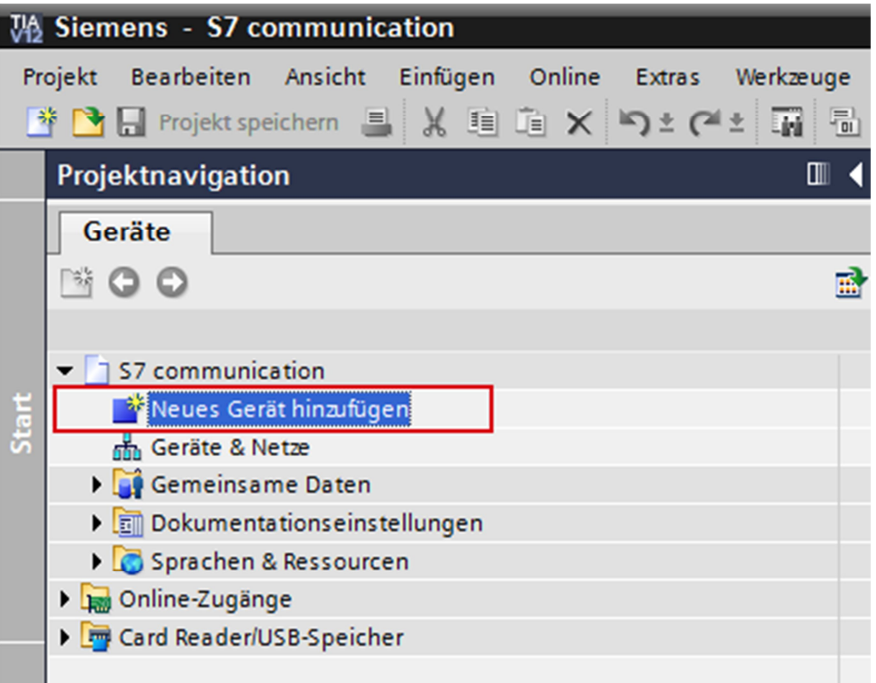

Im Arbeitsbereich klicken Sie auf die Schaltfläche Controller. Unter "Controller > SIMATIC S7-1200 > CPU" wählen Sie die gewünschte Steuerung aus. Klicken Sie auf die Schaltfläche "OK", um die ausgewählte S7-1200 CPU in Ihr Projekt hinzuzufügen.

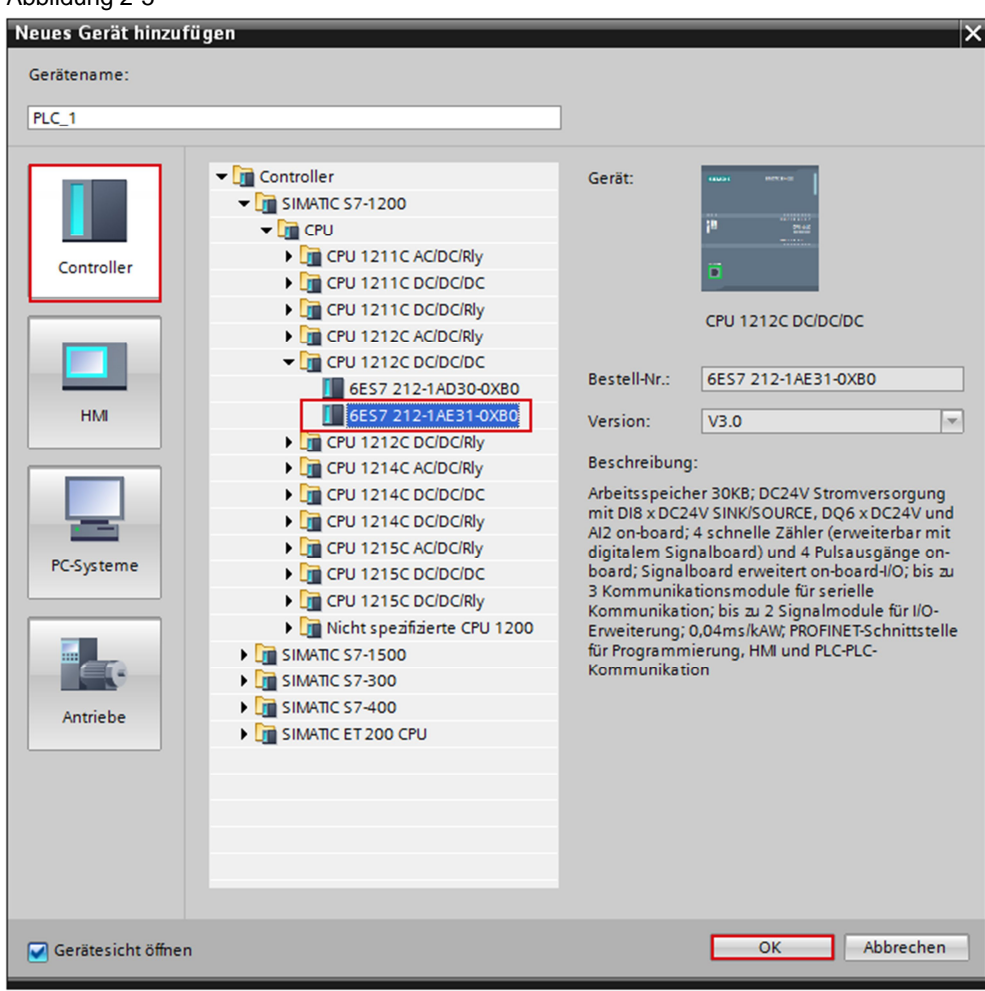

Abbildung 2-5

#### IP-Adresse definieren und Subnetz zuordnen

In der Projektnavigation doppelklicken Sie auf den Eintrag "Geräte & Netze". Der Hardware- und Netzwerkeditor wird geöffnet.

| Abb | ildung 2-6                      |   |   |
|-----|---------------------------------|---|---|
|     | Projektnavigation               |   | ◀ |
|     | Geräte                          |   |   |
|     |                                 | I | 2 |
| g   |                                 |   |   |
| let | ▼ 📑 S7 communication            |   |   |
| 2   | 💕 Neues Gerät hinzufügen        |   |   |
| E   | 📅 Geräte & Netze                |   |   |
| erä | PLC_1 [CPU 1212C DC/DC/DC]      |   |   |
| G   | 🕨 🙀 Gemeinsame Daten            |   |   |
|     | 🕨 🛅 Dokumentationseinstellungen |   |   |
|     | 🕨 🐻 Sprachen & Ressourcen       |   |   |
|     | 🕨 🔚 Online-Zugänge              |   |   |
|     | 🕨 i Card Reader/USB-Speicher    |   |   |
|     |                                 |   |   |

In der Netzsicht oder Gerätesicht des Hardware- und Netzwerkeditors klicken Sie auf die PROFINET-Schnittstelle der S7-1200 CPU.

Im Inspektorfenster wechseln Sie in das Register "Eigenschaften". In der Bereichsnavigation wählen Sie den Eintrag "Ethernet-Adressen" aus. In diesem Beispiel tragen Sie die IP-Adresse 172.16.43.1 und die Subnetzmaske 255.255.0.0 für die PROFINET-Schnittstelle der S7-1200 CPU ein.

Anschließend ordnen Sie der PROFINET-Schnittstelle ein Subnetz zu. Klicken Sie auf die Schaltfläche "Neues Subnetz hinzufügen", um ein neues Subnetz anzulegen.

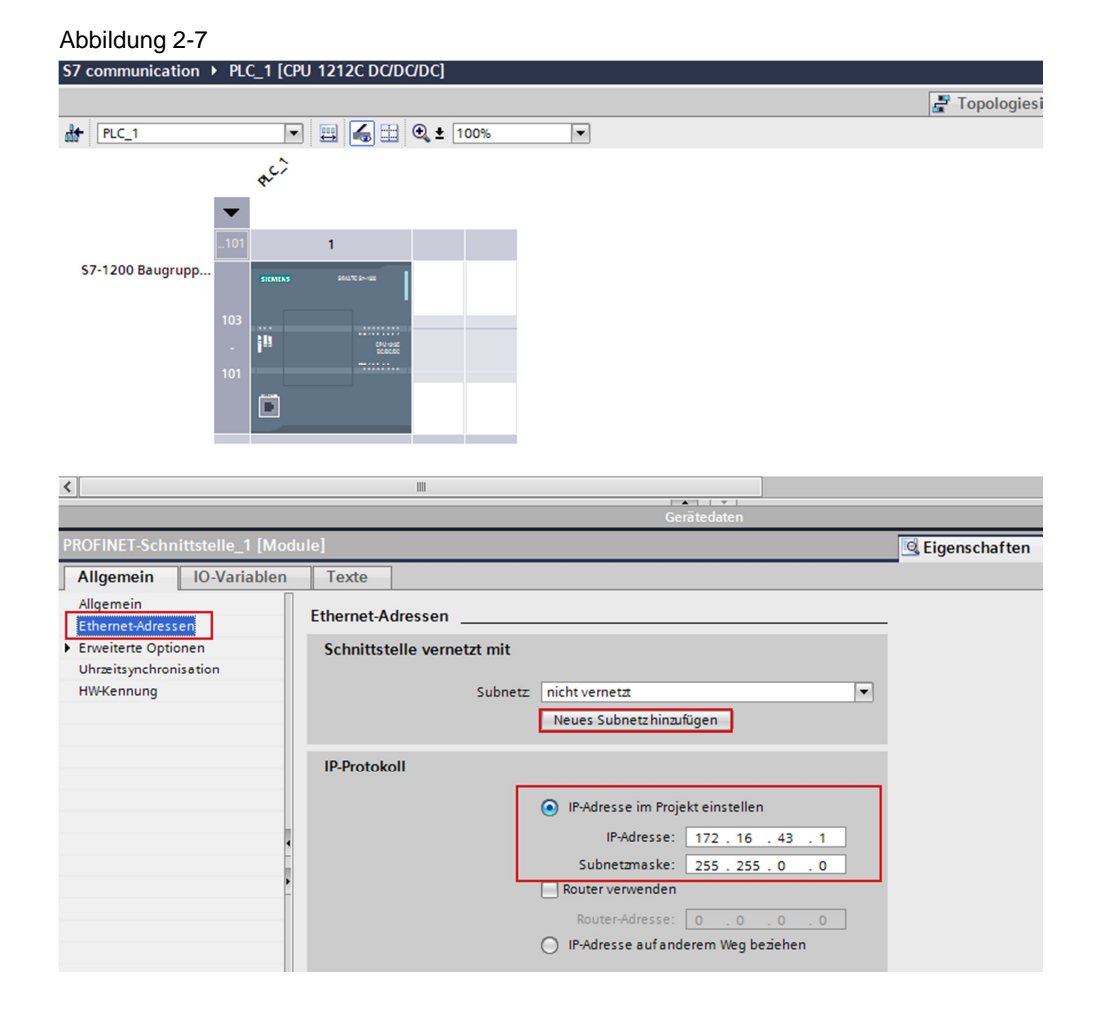

In der "Netzsicht" des Hardware- und Netzwerkeditors wird nun die Verbindung zwischen dem Subnetz, z. B. PN/IE\_1, und der S7-1200 angezeigt.

#### Abbildung 2-8

| S7 communication 	 Geräte & Netze     |                             |   |  |  |  |  |
|---------------------------------------|-----------------------------|---|--|--|--|--|
|                                       |                             |   |  |  |  |  |
| Vernetzen Verbindungen HMI_Verbindung | 🔽 🖳 Relationen 🐫 🔛 🔍 生 100% | - |  |  |  |  |
|                                       |                             |   |  |  |  |  |
|                                       |                             |   |  |  |  |  |
| PLC_1                                 |                             |   |  |  |  |  |
|                                       |                             |   |  |  |  |  |
|                                       |                             |   |  |  |  |  |
|                                       |                             |   |  |  |  |  |
|                                       |                             |   |  |  |  |  |

# 2.3 Anwenderprogramm erstellen

#### Datenbaustein hinzufügen

In der Projektnavigation navigieren Sie in den Geräte-Ordner der S7-1200 CPU, z. B. "PLC\_1 [CPU 1212C ...]. Innerhalb des Geräte-Ordners sind Objekte und Aktionen strukturiert, die zum Gerät gehören.

Navigieren Sie innerhalb des Geräte-Ordners in den Unterordner "Programmbausteine" und doppelklicken Sie auf die Aktion "Neuen Baustein hinzufügen". Der Dialog "Neuen Baustein hinzufügen" wird geöffnet. Abbildung 2-9

|     | Projektnavigation           |          |
|-----|-----------------------------|----------|
|     | Geräte                      |          |
|     |                             | <b>B</b> |
| ze  |                             |          |
| let | ▼ 📑 S7 communication        |          |
| 3   | 💕 Neues Gerät hinzufügen    |          |
| te  | 🛗 Geräte & Netze            |          |
| erä | PLC_1 [CPU 1212C DC/DC/DC]  |          |
| 6   | 🕎 Gerätekonfiguration       |          |
|     | 🗓 Online & Diagnose         |          |
|     | 🗢 📴 Programmbausteine       |          |
|     | 📑 Neuen Baustein hinzufügen |          |
|     | - Main [OB1]                |          |
|     | Technologieobjekte          |          |

Klicken Sie auf die Schaltfläche "Datenbaustein (DB)". Tragen Sie den Namen des Datenbausteins ein und aktivieren Sie die Option "Automatisch". Damit wird die Nummer des Datenbausteins automatisch vergeben. Wenn Sie die Option "Manuell" aktivieren, können Sie die gewünschte Nummer des Datenbausteins manuell vergeben.

Übernehmen Sie die Einstellungen mit "OK".

In diesem Beispiel wird der Datenbaustein DB1 "OPC\_DATA" erstellt.

| Neuen Baustein hinzu  | ıfügen X                                                       |
|-----------------------|----------------------------------------------------------------|
| OPC_DATA              |                                                                |
|                       | Typ:                                                           |
| OB                    | Sprache: DB 💌                                                  |
| Organisations-        | Nummer:                                                        |
|                       | 🔿 manuell                                                      |
|                       | <ul> <li>automatisch</li> </ul>                                |
| FB                    | Beschreibung:                                                  |
| Funktions-            | Datenbausteine (DBs) dienen der Speicherung von Programmdaten. |
|                       |                                                                |
|                       |                                                                |
| Funktion              |                                                                |
|                       |                                                                |
| Daten-<br>baustein    |                                                                |
|                       | mehr                                                           |
| > Weitere Information | onen                                                           |
| 🔽 Neu hinzufügen und  | öffnen OK Abbrechen                                            |

#### Abbildung 2-10

In den Eigenschaften des Datenbausteins deaktivieren Sie unter "Attribute" die Option "Optimierter Bausteinzugriff".

Datenbausteine mit Standardzugriff haben eine feste Struktur. Die Datenelemente enthalten in der Deklaration sowohl einen symbolischen Namen als auch eine feste Adresse innerhalb des Bausteins. Die Adresse wird in der Spalte "Offset" angezeigt. Die Variablen in diesem Baustein können Sie sowohl symbolisch als auch absolut adressieren.

| PC_DATA [DB1]                                                                              |                                                                                                    | $\neg x$ |
|--------------------------------------------------------------------------------------------|----------------------------------------------------------------------------------------------------|----------|
| Allgemein<br>Allgemein<br>Information<br>Zeitstempel<br>Übersetzung<br>Schutz<br>Attribute | Attribute         Nur im Ladespeicher ablegen         Datenbaustein im Gerät schreibgeschützt         Optimierter Bausteinzugriff |          |
|                                                                                            | C pamierce boscenzgrin                                                                                                    |          |
|                                                                                            | OK Abbrechen                                                                                                    |          |

#### Statische Variablen im Datenbaustein definieren

Im DB1 "OPC\_DATA" definieren Sie die statische Variable "static\_01" vom Datentyp "Bool".

| Abbildung 2-12                         |          |           |            |      |                 |           |             |           |
|----------------------------------------|----------|-----------|------------|------|-----------------|-----------|-------------|-----------|
| Projektnavigation                      | □ <      | <b>S7</b> | con        | nmu  | unication2 🕨 PL | _C_1 [CPU | 1212C [     | DC/DC/DC] |
| Geräte                                 |          |           |            |      |                 |           |             |           |
| ······································ | <b>B</b> | 1         | r S        | I.   | • 🛃 🕅 🖬 👪       | B 11      | <b>00</b> 5 |           |
|                                        |          |           | OPC        | _D/  | ATA             |           |             |           |
| <ul> <li>S7 communication2</li> </ul>  |          |           | 1          | Name | e               | Datentyp  | Offset      | Startwert |
| 📑 Neues Gerät hinzufügen               |          | 1         | - <b>1</b> | ✓ S  | tatic           |           |             |           |
| 💼 Geräte & Netze                       |          | 2         |            |      | static_01       | Bool      | 0.0         | false     |
| PLC_1 [CPU 1212C DC/DC/DC]             |          |           |            |      |                 |           |             |           |
| Gerätekonfiguration                    |          |           |            |      |                 |           |             |           |
| 😼 Online & Diagnose                    |          |           |            |      |                 |           |             |           |
| 🕶 🕁 Programmbausteine                  |          |           |            |      |                 |           |             |           |
| 🌁 Neuen Baustein hinzufügen            |          |           |            |      |                 |           |             |           |
|                                        |          |           |            |      |                 |           |             |           |
| OPC_DATA [DB1]                         |          |           |            |      |                 |           |             |           |
| Technologieobiekte                     |          |           |            |      |                 |           |             |           |

#### Main [OB1] erstellen

Im Ordner "Programmbausteine" doppelklicken Sie auf den Baustein "Main [OB1]", um diesen zu öffnen.

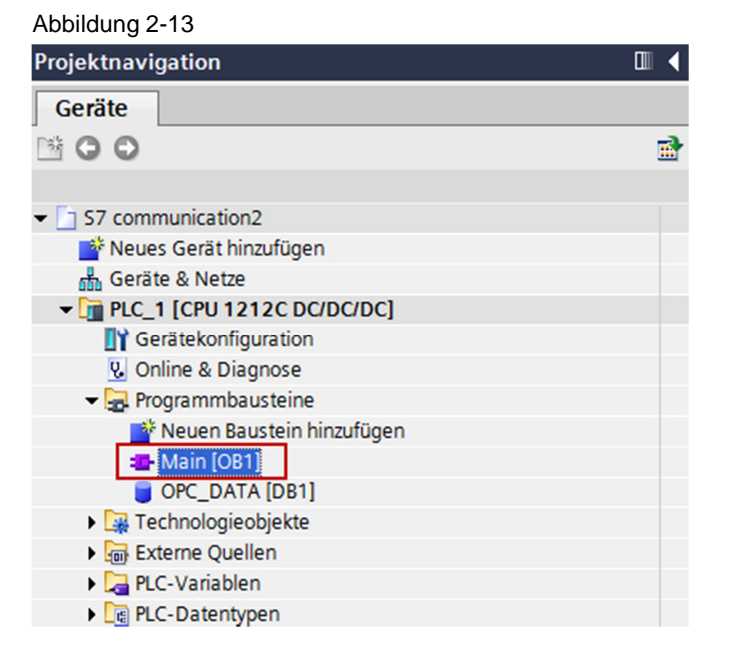

Erstellen Sie das Programm wie in <u>Abbildung 2-14</u> dargestellt. Die Bitverknüpfungen finden Sie in der Task Card "Anweisungen" in der Palette "Einfache Anweisungen > Bitverknüpfungen".

Fügen Sie die Schließerkontakte, das Flipflop und die Zuweisung per drag & drop in das Netzwerk 1 des Bausteins "Main [OB1]" ein.

Weisen Sie dem Flipflop, dem Schließerkontakt am Eingang S und R des Flipflops sowie der Zuweisung am Ausgang Q des Flipflops folgende Variablen zu.

#### Tabelle 2-1

| Variable   | Beschreibung                            |  |  |  |
|------------|-----------------------------------------|--|--|--|
| M1.0       | SR Flipflop Eingang S: Schließerkontakt |  |  |  |
| M1.1       | SR Flipflop Eingang R: Schließerkontakt |  |  |  |
| DB1.DBX0.0 | SR Variable                             |  |  |  |
| M2.0       | SR Flipflop Ausgang Q: Zuweisung        |  |  |  |

#### Abbildung 2-14

| zommunication2 + PLC_1 [CPU 1212C DC/DC/DC] + Programmbausteine + Main [OB1] - | ∎×∎ | Ar |                    |                                            |
|--------------------------------------------------------------------------------|-----|----|--------------------|--------------------------------------------|
|                                                                                |     | O  | ptionen            |                                            |
| 🔥 🖓 말 할 🐁 😑 🚍 🖃 월 🗉 월 🔛 😢 🕼 😢 🕼 😤 🐘 🔛                                          |     |    |                    |                                            |
| Bausteinschnittstelle                                                          |     | >  | Favoriten          |                                            |
|                                                                                |     | ~  | Einfache Anweisun  | gen                                        |
|                                                                                |     | Na | me                 | Beschreibung                               |
| <ul> <li>Bausteintitel: "Main Program Sweep (Cycle)"</li> </ul>                | ^   | •  | 🔁 Allgemein        |                                            |
| Kommentar                                                                      |     | -  | - Bitverknüpfungen |                                            |
|                                                                                |     |    | HI                 | Schließerkontakt [Shift+F2]                |
| Netzwerk 1:                                                                    |     |    | H//                | Öffnerkontakt [Shift+F3]                   |
| Kommentar                                                                      |     |    | HL NOT             | VKE invertieren                            |
|                                                                                |     |    | 0( )               | Zuweisung [Shift+F7]                       |
| %DB1.DBX0.0                                                                    |     |    | 0(/)               | Zuweisung negieren                         |
| "OPC_DATA".                                                                    | =   |    | O(R)               | Ausgang rücksetzen                         |
| 96A11 0 static_01 96A72 0                                                      |     |    | O(S)               | Ausgang setzen                             |
| "Tag 1" SP "Tag 3"                                                             |     |    | O SET_BF           | Bitfeld setzen                             |
|                                                                                |     |    | O RESET BF         | Bitfeld rücksetzen                         |
|                                                                                | -   |    | 🗉 SR               | Flipflop setzen/rücksetzen                 |
|                                                                                |     |    | 🗉 RS               | Flipflop rücksetzen/setzen                 |
| %M1.1                                                                          |     |    | HI  P              | Operand auf positive Signalflanke abfragen |
| "Tag 2"                                                                        |     |    | HI N               | Operand auf negative Signalflanke abfragen |
|                                                                                |     |    | Image:             | Operand bei positiver Signalflanke setzen  |
|                                                                                |     |    | 🗉(N)               | Operand bei negativer Signalflanke setzen  |

# **Hinweis** Das "%"-Zeichen vor der absoluten Adresse wird von STEP 7 V11 SP2 automatisch hinzugefügt.

Klicken Sie auf die Schaltfläche "Übersetzen".

# 2.4 Hardwarekonfiguration und Anwenderprogramm laden

Gehen Sie nach folgender Anleitung vor, um die Konfiguration und das Anwenderprogramm in die S7-1200 CPU zu laden.

Tabelle 2-2

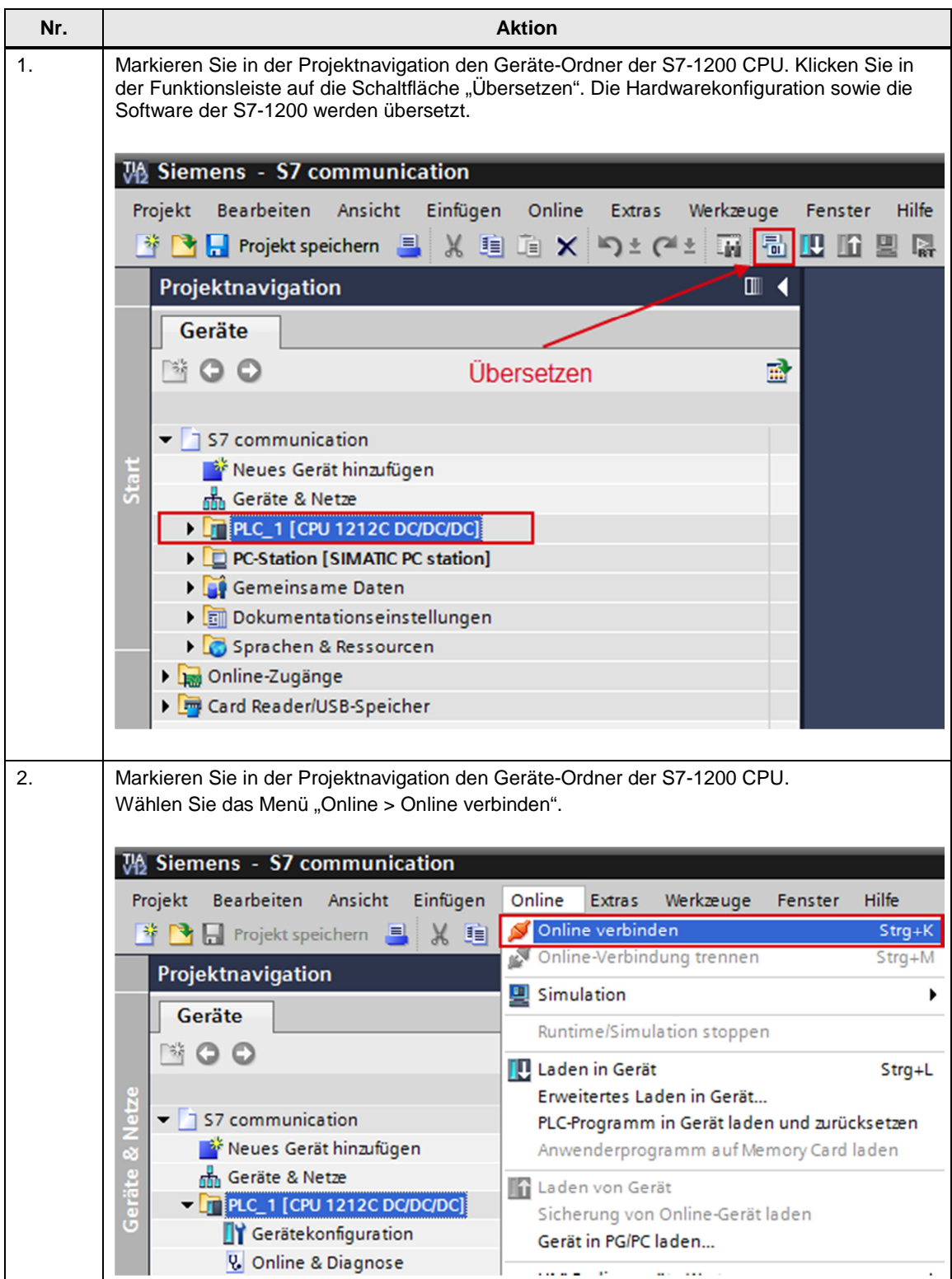

| Nr. | Aktion                                                                                                    |                                                               |  |  |  |  |  |
|-----|----------------------------------------------------------------------------------------------------|---------------------------------------------------------------|--|--|--|--|--|
| 3.  | Klicken Sie in der Projektnavigation auf den Pfeil links neben dem Geräte-Ordner der S7-1200 CPU, um die zum Gerät gehörenden Objekte und Aktionen anzuzeigen. Doppelklicken Sie auf das Objekt "Online & Diagnose". |                                                               |  |  |  |  |  |
|     | Projektnavigation                                                                                                    |                                                               |  |  |  |  |  |
|     | Geräte                                                                                                    |                                                               |  |  |  |  |  |
|     | ₩ 0 0                                                                                                    | <b>₫</b>                                                      |  |  |  |  |  |
|     | ▼ S7 communication                                                                                                    | 0                                                             |  |  |  |  |  |
|     | Neues Gerät hinzufügen                                                                                                    |                                                               |  |  |  |  |  |
|     |                                                                                                    |                                                               |  |  |  |  |  |
|     | Gerätekonfiguration                                                                                                    | •••                                                           |  |  |  |  |  |
|     | Q Online & Diagnose                                                                                                    |                                                               |  |  |  |  |  |
|     | 🕶 🕞 Programmbausteine                                                                                                    |                                                               |  |  |  |  |  |
|     | 📑 Neuen Baustein hinzufügen                                                                                                    |                                                               |  |  |  |  |  |
|     | 📲 Main [OB1]                                                                                                    |                                                               |  |  |  |  |  |
|     | Baustein_1 [FC1]                                                                                                    | •                                                             |  |  |  |  |  |
|     | Datenbaustein_1 [DB1]                                                                                                    |                                                               |  |  |  |  |  |
|     | Externa Quallan                                                                                                    |                                                               |  |  |  |  |  |
|     | PLC-Variablen                                                                                                    | •                                                             |  |  |  |  |  |
|     | PLC-Datentypen                                                                                                    |                                                               |  |  |  |  |  |
|     | Beobachtungs- und Forcetabellen                                                                                                    |                                                               |  |  |  |  |  |
|     | 📴 Programminformationen                                                                                                    |                                                               |  |  |  |  |  |
|     | Textlisten                                                                                                    |                                                               |  |  |  |  |  |
|     | 🕨 🧊 Lokale Baugruppen                                                                                                    |                                                               |  |  |  |  |  |
| 4.  | In der Task Card "Online-Tool" öffnen Sie die Palette,                                                                                                    | ,CPU-Bedienpanel".                                            |  |  |  |  |  |
|     | Wenn die S7-1200 CPU im Betriebszustand "RUN" ist<br>"STOP", um die S7-1200 CPU in den Betriebszustand                                                                                                    | r, klicken Sie auf die Schaltfläche<br>I "STOP" zu versetzen. |  |  |  |  |  |
|     | Online-Tools                                                                                                    |                                                               |  |  |  |  |  |
|     | Optionen                                                                                                    | Q                                                             |  |  |  |  |  |
|     |                                                                                                    | line                                                          |  |  |  |  |  |
|     | ✓ CPU-Bedienpanel                                                                                                    | 5                                                             |  |  |  |  |  |
|     | PLC_1 [CPU 1212C DC/DC/DC]                                                                                                    | ols                                                           |  |  |  |  |  |
|     | BUN / STOP BUN                                                                                                    |                                                               |  |  |  |  |  |
|     |                                                                                                    | <b></b>                                                       |  |  |  |  |  |
|     | ERROR                                                                                                    | Au                                                            |  |  |  |  |  |
|     | MAINT MRES                                                                                                    | fga                                                           |  |  |  |  |  |
|     |                                                                                                    | ber                                                           |  |  |  |  |  |
|     |                                                                                                    |                                                               |  |  |  |  |  |
|     |                                                                                                    | m                                                             |  |  |  |  |  |
|     |                                                                                                    | Bi                                                            |  |  |  |  |  |
|     |                                                                                                    | bli                                                           |  |  |  |  |  |
|     |                                                                                                    | oth                                                           |  |  |  |  |  |
|     | ✓ Zykluszeit                                                                                                    | ek                                                            |  |  |  |  |  |

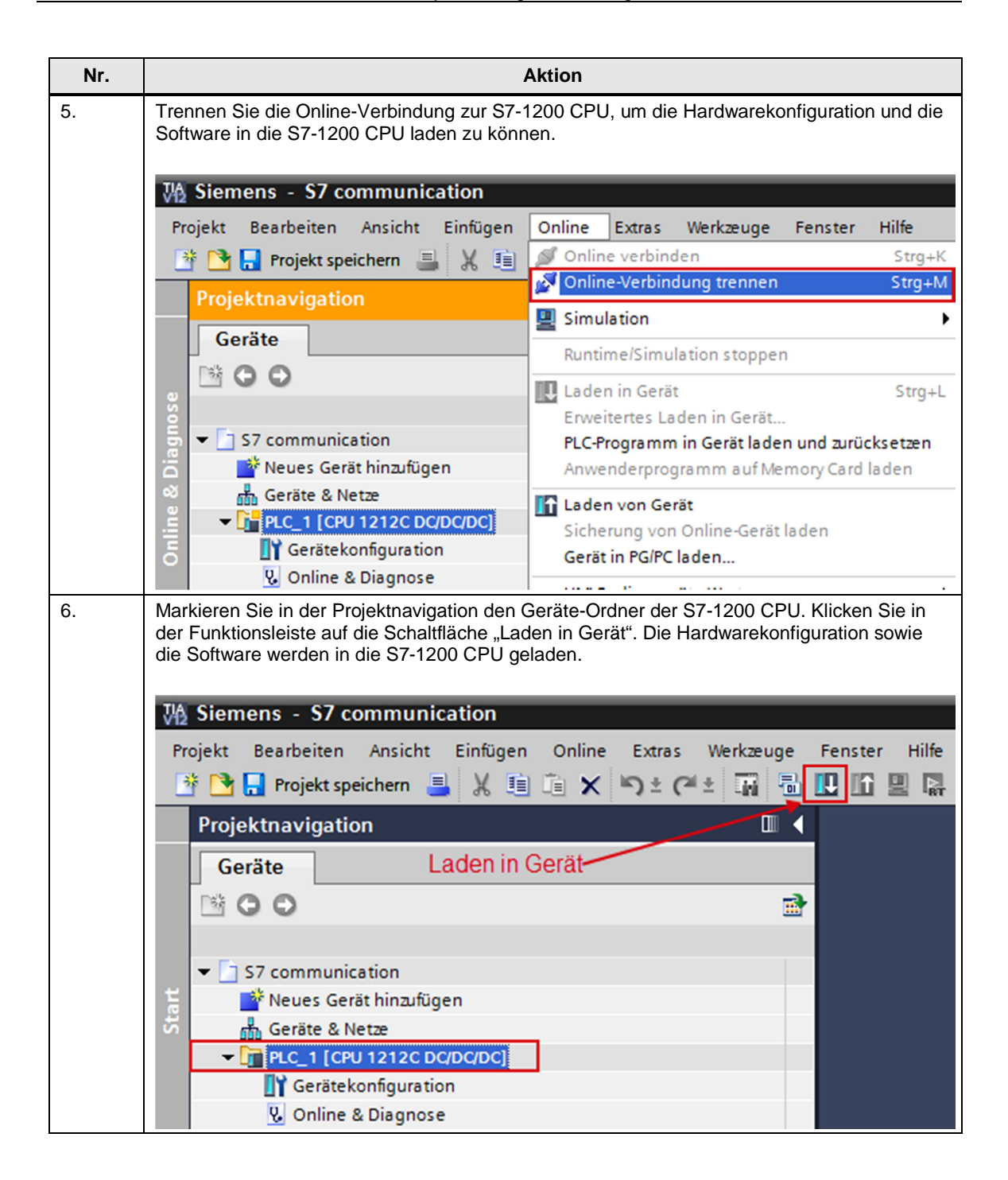

| Nr. |                                                                                                    |                                                                                                    | Akt                                                                                                    | ion                                         |                                                        |                                      |                                                |
|-----|----------------------------------------------------------------------------------------------------|----------------------------------------------------------------------------------------------------|----------------------------------------------------------------------------------------------------|---------------------------------------------|--------------------------------------------------------|--------------------------------------|------------------------------------------------|
| 7.  | Der Dialog "Erwei<br>PG/PC zur S7-12<br>Nehmen Sie folge<br>• Typ der PG/F<br>• PG/PC-Schn<br>• Verbindung r<br>Wählen Sie die S<br>die Schaltfläche " | itertes Laden"<br>00 CPU neu e<br>ende Einstellur<br>PC-Schnittstell<br>ittstelle: Netzw<br>nit Subnetz: Si<br>7-1200 CPU a<br>Laden". | wird nur automa<br>ingestellt werde<br>igen vor:<br>e: PN/IE<br>rerkkarte des P0<br>ubnetz, mit dem<br>us der Liste der | atisch (<br>n mus<br>G/PCs<br>die S<br>komp | geöffnet, w<br>s.<br>7-1200CPI<br>atiblen Tei          | venn der Z<br>J verbund<br>Inehmer u | ugriffsweg vom<br>en ist<br>nd klicken Sie auf |
|     | Erweitertes Laden                                                                                                    |                                                                                                    |                                                                                                    |                                             | _                                                      | _                                    | ×                                              |
|     |                                                                                                    | Konfigurierte Zugrif                                                                                                    | fsknoten von "PLC_1"                                                                                                    |                                             |                                                        |                                      |                                                |
|     |                                                                                                    | Gerät                                                                                                    | Gerätetyp                                                                                                    | Steckpl                                     | Тур                                                    | Adresse                              | Subnetz                                        |
|     |                                                                                                    | PLC_1                                                                                                    | CPU 1212C DC/D                                                                                                    | 1 X1                                        | PN/IE                                                  | 172.16.43.1                          | PN/IE_1                                        |
|     |                                                                                                    |                                                                                                    | Тут                                                                                                    | ) der PG/P0<br>PG/P0<br>//erbindur          | C-Schnittstelle:<br>C-Schnittstelle:<br>1g mit Subnetz | PN/IE<br>Intel(R) 82<br>PN/IE_1      | ▼<br>574L Gigabit N ▼ ⑦ 🔇                      |
|     |                                                                                                    | Kompatible Teilneh                                                                                                    | mer im Zielsubnetz                                                                                                    |                                             | 1. Gateway:                                            | Alle kompat                          | iblen Teilnehmer anzeigen                      |
|     |                                                                                                    | Gerät                                                                                                    | Gerätetyp                                                                                                    | Тур                                         | Ad                                                     | resse                                | Zielgerät                                      |
|     | BAR 876.0                                                                                                    | PLC_1                                                                                                    | CPU 1212C DC/D                                                                                                    | PN/IE                                       | 17.                                                    | 2.16.43.1                            | PLC_1                                          |
|     | ED blinken                                                                                                    |                                                                                                    |                                                                                                    | PN/IE                                       | Zu                                                     | griffsad resse                       | -                                              |
|     | Online-Statusinformatior<br>루 Verbindung zum Gen                                                                                                    | n:<br>rät mit der Adresse 17:                                                                                                    | 2.16.43.1 aufgebaut.                                                                                                    |                                             |                                                        |                                      | A <u>k</u> tualisieren                         |
|     | Scan beendet: 1 kompatible Teilnehmer von 1 erreichbaren Teilnehmern gefunden.         p <sup>1</sup> ? Gerateinformationen werden eingeholt           |                                                                                                    |                                                                                                    |                                             |                                                        |                                      |                                                |
|     |                                                                                                    |                                                                                                    |                                                                                                    |                                             |                                                        |                                      | Laden <u>A</u> bbrechen                        |

| Nr. |                                                                                                    | Aktion                                     |                  |  |  |  |  |  |
|-----|----------------------------------------------------------------------------------------------------|--------------------------------------------|------------------|--|--|--|--|--|
| 8.  | Im Dialog "Vorschau laden" klicken Sie auf die Schaltfläche "Laden", um den Ladevorgang zu starten.                                                            |                                            |                  |  |  |  |  |  |
|     | Vorschau Laden ×                                                                                                    |                                            |                  |  |  |  |  |  |
|     | Vor dem Laden überprüfen                                                                                                    |                                            |                  |  |  |  |  |  |
|     | Status ! Ziel<br>↓ ♥ PLC_1                                                                                                    | Meldung<br>Bereit für den Ladevorgang.     | Aktion           |  |  |  |  |  |
|     | Gerätekonfiguration                                                                                                    | Systemdaten im Ziel löschen und ersetzen   | Laden in Gerät   |  |  |  |  |  |
|     | Software                                                                                                    | Software in Gerät laden                    | Konsistent laden |  |  |  |  |  |
|     | <pre>[&lt;]</pre>                                                                                                    |                                            | Aktualisieren    |  |  |  |  |  |
|     |                                                                                                    | Fertig stellen                             | Laden Abbrechen  |  |  |  |  |  |
| 9.  | Im Dialog "Ergebnisse laden" aktivieren Sie die Aktion "Alle starten" und klicken Sie auf die<br>Schaltfläche "Fertig stellen", um den Ladevorgang zu beenden. |                                            |                  |  |  |  |  |  |
|     | Status ! Ziel                                                                                                    | Meldung                                    | Aktion           |  |  |  |  |  |
|     | Vi → PLC_1                                                                                                    | Ladevorgang tenlerfrei beendet.            |                  |  |  |  |  |  |
|     | A Baugruppen starter                                                                                                    | n Baugruppen nach dem Ladevorgang starten. | Alle starten     |  |  |  |  |  |
|     | <                                                                                                    | 111                                        | >                |  |  |  |  |  |
|     |                                                                                                    |                                            |                  |  |  |  |  |  |
|     |                                                                                                    | Fertig stellen                             | Laden Abbrechen  |  |  |  |  |  |

# 3 Projektierung und Konfiguration der PC-Station

Bevor Sie mit der Konfiguration der PC-Station in NCM PC oder STEP 7 V5.5 SP3 beginnen, ermitteln bzw. ändern Sie die IP-Adresse der Netzwerkkarte, die Sie in Ihrer PC-Station einsetzen. Die IP-Adresse und Subnetzmaske der Netzwerkkarte tragen Sie bei der Konfiguration der PC-Station in NCM PC oder STEP 7 V5.5 SP3 ein.

#### IP-Adresse und Subnetzmaske der Netzwerkkarte ermitteln und ändern

Öffnen Sie in Windows das Netzwerk- und Freigabecenter und wählen Sie die Funktion "Adaptereinstellungen ändern" aus. Öffnen Sie den Eigenschaftsdialog der Netzwerkkarte, an der die S7-1200 angeschlossen ist.

In diesem Beispiel erhält die Netzwerkkarte die IP-Adresse 172.16.40.11 und die Subnetzmaske 255.255.0.0.

**Hinweis** Die IP-Adresse, die in NCM PC oder in STEP 7 V5.5 SP3 für die PC-Station konfiguriert ist, muss mit der in Windows eingestellten IP-Adresse übereinstimmen. Wenn Sie keinen Router verwenden, müssen die IP-Adressen der PC-Station und der S7-1200 im selben Subnetz liegen.

| Eigenschaften von Internetprotokoll Version 4 (TCP/IPv4)                                                                                                    |                    |  |  |  |  |  |  |  |
|----------------------------------------------------------------------------------------------------|--------------------|--|--|--|--|--|--|--|
| Allgemein                                                                                                    |                    |  |  |  |  |  |  |  |
| IP-Einstellungen können automatisch zugewiesen werden, wenn das<br>Netzwerk diese Funktion unterstützt. Wenden Sie sich andernfalls an<br>den Netzwerkadministrator, um die geeigneten IP-Einstellungen zu<br>beziehen. |                    |  |  |  |  |  |  |  |
| IP-Adresse:                                                                                                    | 172 . 16 . 40 . 11 |  |  |  |  |  |  |  |
| Subnetzmaske:                                                                                                    | 255.255.0.0        |  |  |  |  |  |  |  |
| Standardgateway:                                                                                                    | 172.16.0.1         |  |  |  |  |  |  |  |
| <ul> <li>DNS-Serveradresse automatisch b</li> <li>Folgende DNS-Serveradressen ver</li> </ul>                                                                                                    | veziehen           |  |  |  |  |  |  |  |
| Bevorzugter DNS-Server:                                                                                                    | 172.16.0.1         |  |  |  |  |  |  |  |
| Alternativer DNS-Server:                                                                                                    | • • •              |  |  |  |  |  |  |  |
| Einstellungen beim Beenden überprüfen                                                                                                    |                    |  |  |  |  |  |  |  |
| Erweitert                                                                                                    |                    |  |  |  |  |  |  |  |
|                                                                                                    | OK Abbrechen       |  |  |  |  |  |  |  |

### 3.1 Projekt erstellen

Wählen Sie unter Windows das Menü "Start > Alle Programme > SIMATIC > SIMATIC Manager", um den SIMATIC Manager von NCM PC oder STEP 7 V5.5 SP3 zu starten.

Erstellen Sie im SIMATIC Manager über das Menü "Datei > Neu" ein neues Projekt.

Fügen Sie im SIMATIC Manager über das Menü "Einfügen > Station > SIMATIC PC-Station" eine SIMATIC PC-Station ein.

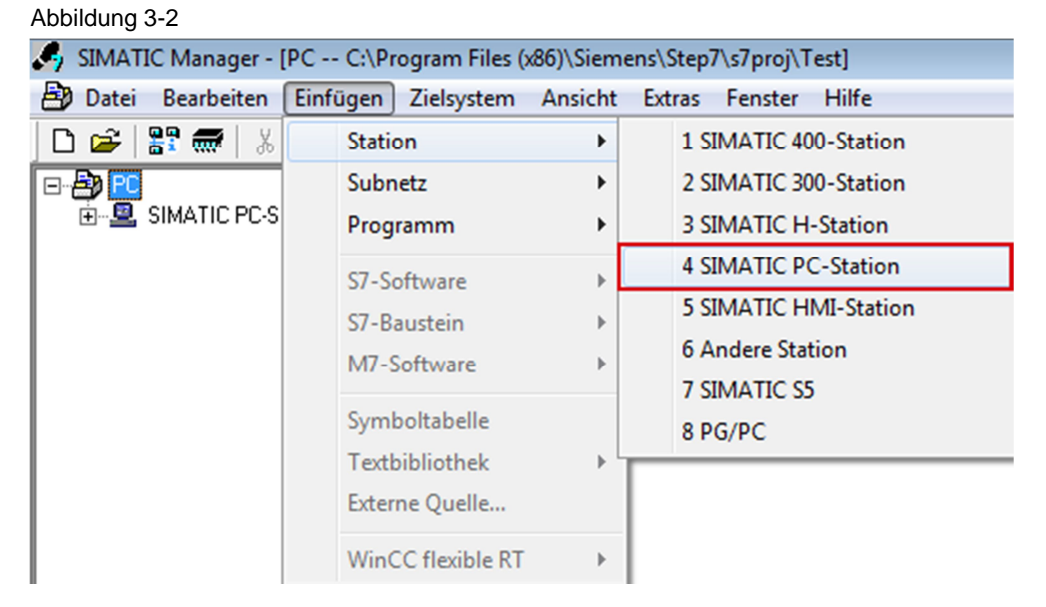

Ändern Sie den Namen der SIMATIC PC-Station nach Ihren Bedürfnissen. In diesem Beispiel lautet der Name "SIMATIC PC-Station".

#### 3.2 Hardware konfigurieren

Doppelklicken Sie auf das Objekt "SIMATIC PC-Station" und anschließend auf das Objekt "Konfiguration". Die Hardware-Konfiguration" zum Bearbeiten der Stationskonfiguration wird geöffnet.

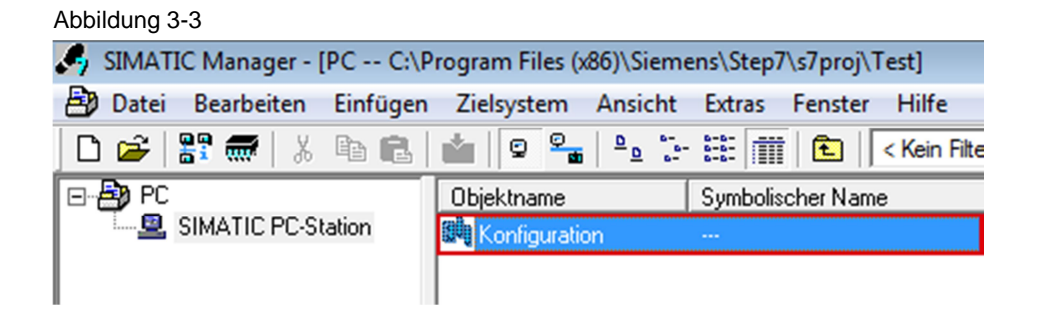

Fügen Sie die folgenden Baugruppen per drag & drop in die Konfigurationstabelle der SIMATIC PC-Station ein, die den Ausbau des realen PCs repräsentieren. Die

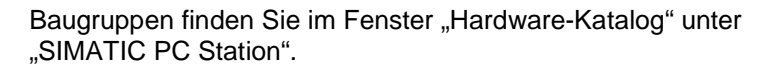

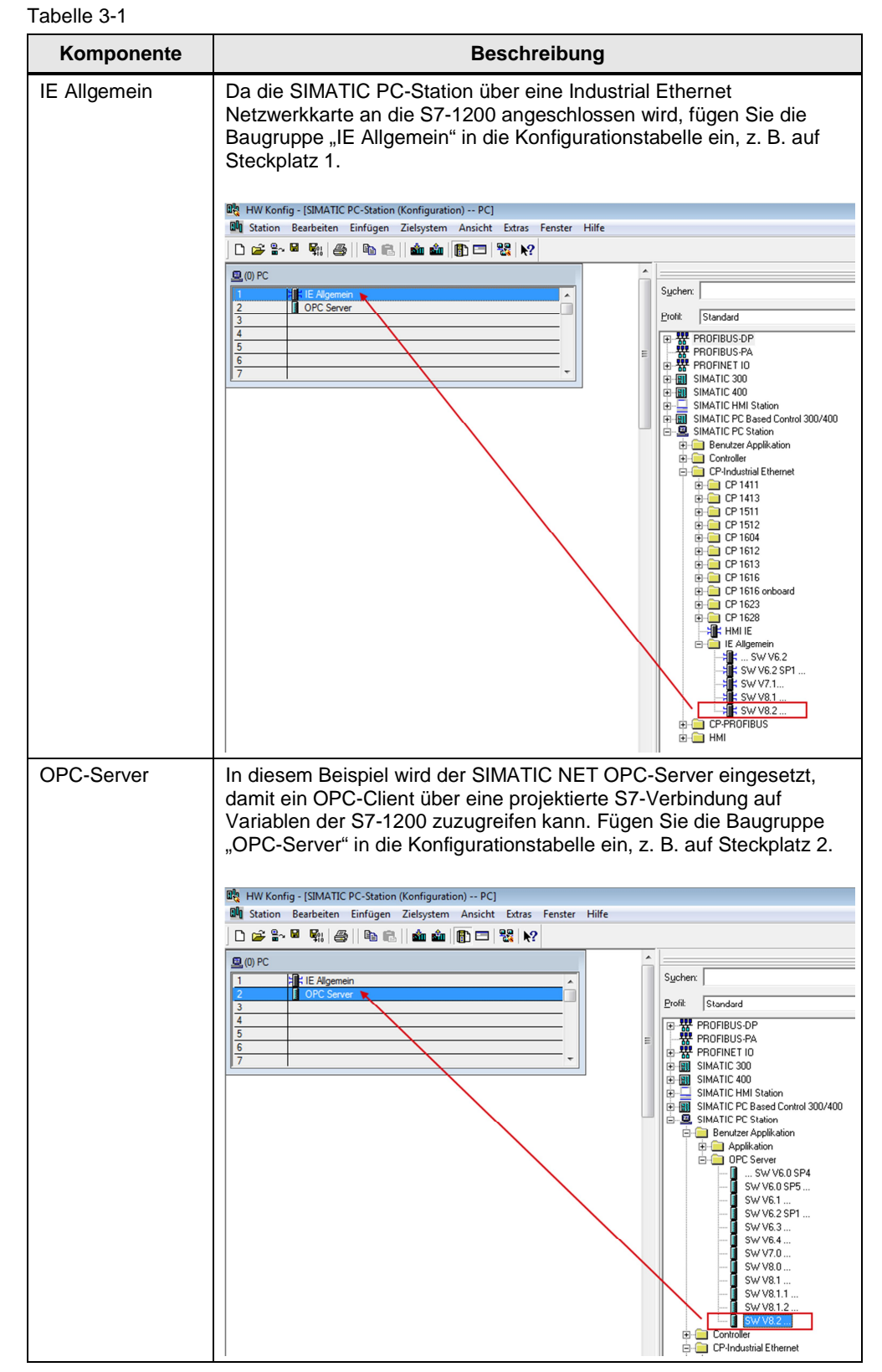

# 3.3 IP-Adresse und Subnetzmaske konfigurieren und Subnetz zuordnen

In der Hardware-Konfiguration konfigurieren Sie die IP-Adresse der PC-Station.

Doppelklicken Sie in der Konfigurationstabelle auf die Baugruppe "IE Allgemein". Der Eigenschaftsdialog der Baugruppe "IE Allgemein" wird geöffnet. Im Register "Allgemein" klicken Sie auf die Schaltfläche "Eigenschaften". Der Dialog, in dem Sie IP-Adresse und Subnetzmaske der Netzwerkkarte eintragen sowie der Netzwerkkarte ein Subnetz zuordnen, wird geöffnet.

| Eigenschaften - IE Allgem                                  | nein 📒                                                                                   | x |  |  |  |  |
|------------------------------------------------------------|------------------------------------------------------------------------------------------|---|--|--|--|--|
| Allgemein Optionen Pl                                      | ROFINET Diagnose                                                                         |   |  |  |  |  |
| Kurzbezeichnung:                                           | IE Allgemein<br>Stellvertreter für eine beliebige Industrial Ethemet Baugruppe, ISO,     |   |  |  |  |  |
|                                                            | Routing, PROFINET IO Controller, priorisierter Hochlauf, SIMATIC NET<br>PC Software V8.2 | - |  |  |  |  |
| Bestell-Nr./ Firmware:                                     | IE_CP / V8.2                                                                             |   |  |  |  |  |
| Name:                                                      | IE Allgemein                                                                             |   |  |  |  |  |
| Schnittstelle<br>Typ: Ethe<br>Adresse: 172.<br>Vemetzt: Ja | Anlagenkennzeichen: Anlagenkennzeichen: Eigenschaften                                    | - |  |  |  |  |
| Kommentar:                                                 |                                                                                          |   |  |  |  |  |
| I                                                          |                                                                                          | - |  |  |  |  |
| ОК                                                         | Abbrechen Hilfe                                                                          |   |  |  |  |  |

Abbildung 3-4

In diesem Beispiel tragen Sie die IP-Adresse 172.16.40.11 und die Subnetzmaske 255.255.0.0 für die Netzwerkkarte ein.

Klicken Sie auf die Schaltfläche "Neu", um ein neues Ethernet-Subnetz anzulegen und wählen Sie das neu angelegte Ethernet-Subnetz.

Klicken Sie auf die Schaltfläche "OK", damit die eingetragene IP-Adresse und Subnetzmaske übernommen und das gewählte Subnetz zugeordnet wird.

#### Abbildung 3-5

| Eigenschaften - Ethernet Schnittstelle IE Allgemein (R0/S1)                                              |                                                                         |  |  |  |  |
|----------------------------------------------------------------------------------------------------|-------------------------------------------------------------------------|--|--|--|--|
| Allgemein Parameter Allgemein Parameter MAC-Adresse einstellen / ISO-Protokoll verwei<br>MAC-Adresse:    | nden                                                                    |  |  |  |  |
| IP-Protokoll wird genutzt         IP-Adresse:       172.16.40.11         Subnetzmaske:       255.255.0.0 | Netzübergang<br>Keinen Router verwenden<br>Router verwenden<br>Adresse: |  |  |  |  |
| nicht vemetzt<br>Ethemet(1)                                                                              | Neu<br>Eigenschaften<br>Löschen                                         |  |  |  |  |
| ОК                                                                                                    | Abbrechen Hilfe                                                         |  |  |  |  |

# **Hinweis** Die IP-Adresse, die in der Hardware-Konfiguration von STEP 7 V5.5 SP3 für die PC-Station konfiguriert ist, muss mit der in Windows eingestellten IP-Adresse übereinstimmen. Wenn Sie keinen Router verwenden, müssen die IP-Adressen der PC-Station und der S7-1200 CPU im selben Subnetz liegen.

In der Hardware-Konfiguration klicken Sie auf die Schaltfläche "Speichern und übersetzen". Die Konfiguration der PC-Station wird gespeichert und übersetzt. Schließen Sie die Hardware-Konfiguration.

| 🙀 HW Konfig - [SIMATIC PC-Station (Konfiguration) PC]               |  |
|---------------------------------------------------------------------|--|
| Station Bearbeiten Einfügen Zielsystem Ansicht Extras Fenster Hilfe |  |
| D 😅 🔐 🖉 📲 🚭    🛍 🛍 📳 🖪 🔡 💦                                          |  |
| 🖳 (0) PC                                                            |  |
|                                                                     |  |
| 2 OPC Server                                                        |  |
| 3                                                                   |  |
| 4 Speichern und übersetzen                                          |  |
| 5                                                                   |  |
| 6                                                                   |  |
| 7                                                                   |  |

# 3.4 S7-Verbindung projektieren

#### NetPro öffnen

Die Projektierung der S7-Verbindung erfolgt in NetPro. Im SIMATIC Manager öffnen Sie NetPro über das Menü "Extras > Netz konfigurieren".

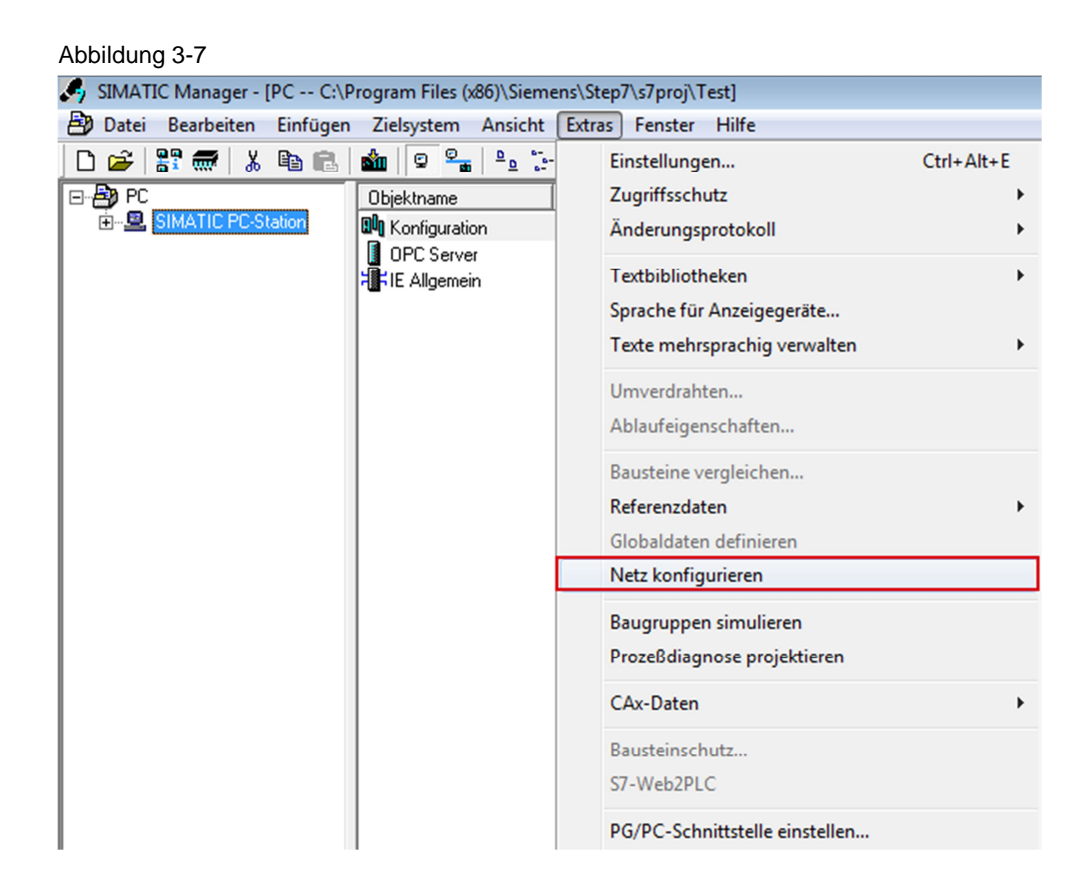

#### S7-Verbindung projektieren

Markieren Sie den OPC-Server in der PC-Station.

Wählen Sie in NetPro das Menü "Einfügen > Neue Verbindung". Der Dialog "Neue Verbindung einfügen" wird geöffnet.

Abbildung 3-8

| NetPro - [PC (Netz) | C:\Program Files (x86)\\                              | \s7proj\Test]                |  |
|---------------------|-------------------------------------------------------|------------------------------|--|
| Netz Bearbeiten     | Einfügen Zielsystem A                                 | Ansicht Extras Fenster Hilfe |  |
| 📂 🖻 🗣 🎒 🖻           | Netzobjekte                                           | Ctrl+G 💦                     |  |
| Ethernet(1)         | Neue Verbindung                                       | Ctrl+N 1                     |  |
|                     | DP-Mastersystem<br>PROFINET IO-System<br>FF-Subsystem | 'n                           |  |
| SIMATI              | C PC-Station                                          |                              |  |

Wählen Sie unter Verbindungspartner den Eintrag "unspezifiziert", da der Verbindungspartner, die S7-1200 CPU, nicht im selben Projekt projektiert und konfiguriert ist wie die PC-Station.

Wählen Sie unter Verbindung den Typ "S7-Verbindung".

Klicken Sie auf die Schaltfläche "Übernehmen", um die Einstellung des Verbindungspartners und -typs zu übernehmen. Der Eigenschaftsdialog der unspezifizierten S7-Verbindung wird geöffnet.

| Neue Verbindung                                                                                                    | l einfügen                                                                                                    | ×     |  |  |  |  |  |  |
|----------------------------------------------------------------------------------------------------|----------------------------------------------------------------------------------------------------|-------|--|--|--|--|--|--|
| Verbindungspartner                                                                                                    |                                                                                                    |       |  |  |  |  |  |  |
| Pro Im aktr<br>⊡∰ Pro<br><br>Pro Im aktr<br><br>Pro Im aktr<br><br>Pro Im aktr<br><br>Pro Im aktr<br><br>Pro Im aktr<br><br>Pro Im aktr<br> | uellen Projekt<br>(unspezifiziert)<br>Alle Broadcast-Teilnehmer<br>Alle Multicast-Teilnehmer<br>ekanntem Projekt |       |  |  |  |  |  |  |
| Desiglation                                                                                                    |                                                                                                    |       |  |  |  |  |  |  |
| Station:                                                                                                    | (unspecificient)                                                                                                 |       |  |  |  |  |  |  |
| Baugruppe:                                                                                                    |                                                                                                    |       |  |  |  |  |  |  |
| Verbindung                                                                                                    |                                                                                                    |       |  |  |  |  |  |  |
| Тур:                                                                                                    | S7-Verbindung                                                                                                    | -     |  |  |  |  |  |  |
| Vor dem Einfügen: Eigenschaften aufblenden                                                                                                  |                                                                                                    |       |  |  |  |  |  |  |
| ОК                                                                                                    | Übernehmen Abbrechen                                                                                             | Hilfe |  |  |  |  |  |  |

Abbildung 3-9

Damit die PC-Station die unspezifizierte S7-Verbindung aktiv aufbaut, aktivieren Sie für den lokalen Verbindungsendpunkt die Option "Aktiver Verbindungsaufbau".

Für den Partner tragen Sie die IP-Adresse 172.16.43.1 der S7-1200 CPU.

Klicken Sie auf die Schaltfläche "Adressendetails". Der Dialog "Adressendetails" wird geöffnet.

| Abbildung | 3-10 |
|-----------|------|
|-----------|------|

| Eigenschaften - S7-Ve                                                                  | rbindung                                                                                    |                                                                                        | X                     |  |  |  |
|----------------------------------------------------------------------------------------|---------------------------------------------------------------------------------------------|----------------------------------------------------------------------------------------|-----------------------|--|--|--|
| Allgemein OPC S                                                                        | tatusinformationen                                                                          |                                                                                        |                       |  |  |  |
| Lokaler Verbindun<br>Fest projektier<br>Einseitig<br>Aktiver Verbind<br>Betriebszustar | <b>igsendpunkt</b><br>te dynamische Verbindung<br><b>dungsaufbau</b><br>idsmeldungen senden | Identifikation Verbindung<br>Lokale ID:<br>S7_Verbindung_1<br>VFD- Name:<br>OPC Server |                       |  |  |  |
| Verbindungsweg                                                                         | Lokal                                                                                       |                                                                                        | Partner               |  |  |  |
| Endpunkt                                                                               | SIMATIC PC-Station/<br>OPC Server                                                           |                                                                                        | unbekannt             |  |  |  |
| Schnittstelle:                                                                         | IE General                                                                                  | •                                                                                      | unbekannt 💌           |  |  |  |
| Subnetz:                                                                               | Ethernet(1) [Industrial Ethernet]                                                           |                                                                                        | [Industrial Ethernet] |  |  |  |
| Adresse:                                                                               | 172.16.40.11                                                                                |                                                                                        | 172.16.43.1           |  |  |  |
|                                                                                        |                                                                                             |                                                                                        | Adressendetails       |  |  |  |
|                                                                                        |                                                                                             |                                                                                        |                       |  |  |  |
|                                                                                        |                                                                                             |                                                                                        |                       |  |  |  |
| ОК                                                                                     |                                                                                             |                                                                                        | Abbrechen Hilfe       |  |  |  |

Tragen Sie für den Partner den Steckplatz 1 der S7-1200 CPU ein. Damit ist folgender TSAP für den Partner eingestellt: 03.01.

Schließen Sie den Dialog "Adressendetails" mit "OK".

| Adressendetails                |                                   | 1000 | ning,)         | ×     |
|--------------------------------|-----------------------------------|------|----------------|-------|
|                                | Lokal                             |      | Partner        |       |
| Endpunkt:                      | SIMATIC PC-Station/<br>OPC Server |      | unspezifiziert |       |
| Rack / Steckplatz:             |                                   |      | 0 1            | ]     |
| Verbindungsressource<br>(hex): | 10 💌                              |      | 03 💌           |       |
| TSAP:                          | 10.12                             |      | 03.01          |       |
|                                |                                   |      |                |       |
| S7-Subnetz-ID:                 | 00C8 - 0035                       |      | ·              |       |
| OK                             |                                   |      | Abbrechen      | Hilfe |

Klicken Sie auf die Schaltfläche "OK", um den Eigenschaftsdialog der S7-Verbindung zu schließen

Klicken Sie auf die Schaltfläche "Schließen", um den Dialog "Neue Verbindung einfügen" zu schließen.

Markieren Sie den OPC-Server in der PC-Station. In der Verbindungstabelle wird die eingefügte unspezifizierte S7-Verbindung angezeigt.

| 20  | NetPro                                                     | - [S7 | commun         | ication (Net | z) D:\Projects | S7 commu      | inication\S7 | _commu]   |
|-----|------------------------------------------------------------|-------|----------------|--------------|----------------|---------------|--------------|-----------|
|     | Netz I                                                     | Beark | peiten E       | infügen Zie  | elsystem Ansio | tt Extras     | Fenster H    | lilfe     |
| 2   |                                                            | 9     | • • <b>•</b> • | in 📫   🖓   « | 🌮 🚺 🖻 🛛        | . <b>№?</b>   |              |           |
|     | Ethernet(1) 1                                              |       |                |              |                |               |              |           |
|     | Indust                                                     | rial  | Étherne        | et           |                |               |              |           |
|     | MPI(1<br>MPI                                               | )     |                |              |                |               |              |           |
|     |                                                            |       |                |              |                |               |              |           |
|     |                                                            | S     |                | PC-Stat      | ion            |               |              |           |
|     | IE OPC<br>Genera Server                                    |       |                |              |                |               |              |           |
|     |                                                            |       | I              |              |                |               |              |           |
| Lok | ale ID                                                     |       | Partner ID     | Partner      | Тур            | Aktiver Verbi | indungsaufba | u Subnetz |
| S7_ | 7_Verbindung_1 unbekannt S7-Verbindung ja Ethernet(1) [IE] |       |                |              |                |               |              |           |

Markieren Sie in NetPro die PC-Station und klicken Sie auf die Schaltfläche "Speichern und übersetzen". Die Konfiguration der PC-Station wird inklusive der Verbindungsprojektierung gespeichert und übersetzt.

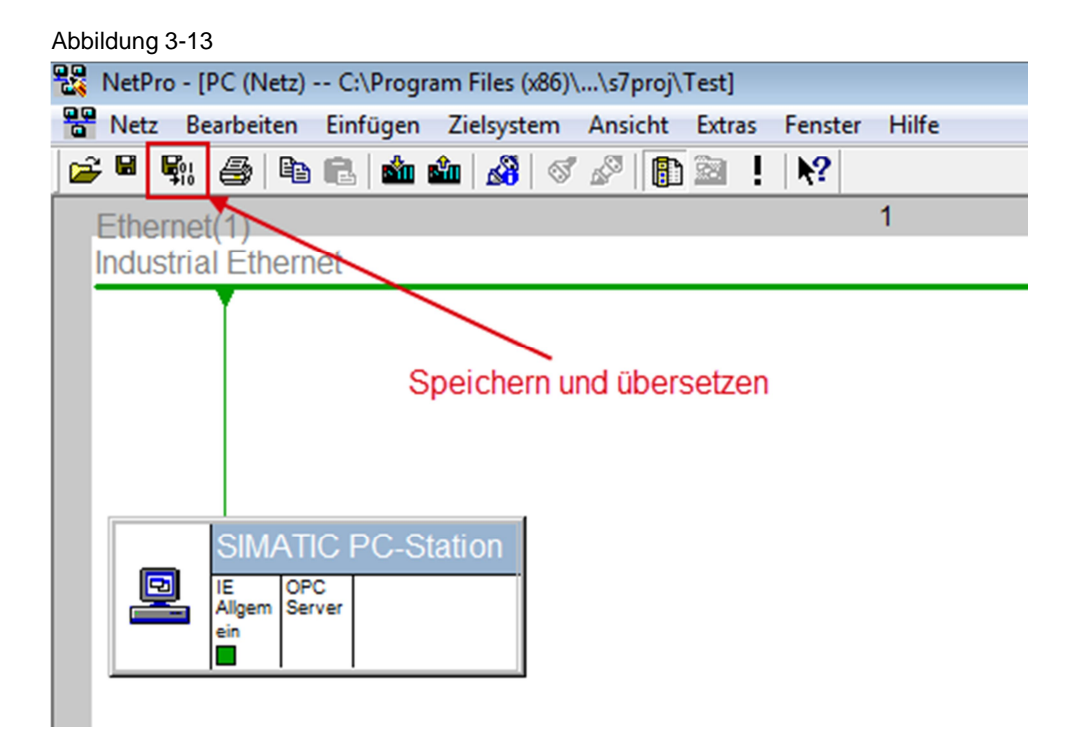

# 3.5 **Projektierung und Konfiguration der PC-Station laden**

#### 3.5.1 Komponenten Konfigurator einrichten

Wählen Sie unter Windows das Menü "Start > Alle Programme > Siemens Automation > Komponenten Konfigurator", um den Komponenten Konfigurator zu öffnen.

#### Stationsname eintragen

Klicken Sie auf die Schaltfläche "Stationsname" und tragen Sie im Dialog "Stationsname" denselben Namen für die PC-Station ein wie im SIMATIC Manager.

Der Name der PC-Station wird im Komponenten Konfigurator angezeigt. In diesem Beispiel lautet der Name "SIMATIC PC-Station".

| itation:                | SIMATIC PC-Statio                                     | n                           | Betriebsa | rt: RUN  | _P       |             |   |
|-------------------------|-------------------------------------------------------|-----------------------------|-----------|----------|----------|-------------|---|
| Index                   | Name                                                  | Тур                         | Klingeln  | Status   | Run/Stop | Verb        | • |
| 1                       | IE Allgemein                                          | IE Allgemein                |           | 1        | 0        |             |   |
| 2                       | OPC Server                                            | OPC Server                  |           | <b>N</b> | 0        | <b>(</b>    |   |
| 3                       |                                                       |                             |           |          |          |             |   |
| 4                       |                                                       |                             |           |          |          |             | Ξ |
| 5                       |                                                       |                             |           |          |          |             |   |
| 6                       |                                                       |                             |           |          |          |             |   |
| 7                       |                                                       |                             |           |          |          |             |   |
| 8                       |                                                       |                             |           |          |          |             |   |
| 9                       |                                                       |                             |           |          |          |             |   |
| 10                      |                                                       |                             |           |          |          |             |   |
| 11                      |                                                       |                             |           |          |          |             |   |
| 12                      |                                                       |                             |           |          |          |             |   |
| 13                      |                                                       |                             |           |          |          |             |   |
| 14                      |                                                       |                             |           |          |          |             |   |
| 15                      |                                                       |                             |           |          |          |             |   |
| 15                      |                                                       |                             |           |          |          |             | - |
| Ein neue<br>Hir<br>Stal | er Diagnoseeintrag ist o<br>nzufügen<br>tionsname Sta | eingegangen !<br>Bearbeiten | Lö        | schen    | K St.    | lingeln EIN | n |

#### Baugruppen einfügen

Im Komponenten Konfigurator fügen Sie die Baugruppen entsprechend der Hardware-Konfiguration der PC-Station ein.

Klicken Sie auf die Schaltfläche "Hinzufügen". Der Dialog "Komponente hinzufügen" wird geöffnet.

#### Abbildung 3-15

| mponente                                                                                  | en Konfigurato | r - [OFFLINE]       |          |        |          |             | ×        |  |
|-------------------------------------------------------------------------------------------|----------------|---------------------|----------|--------|----------|-------------|----------|--|
| Komponen                                                                                  | ten Diagnose   | Konfigurationsinfo  |          |        |          |             |          |  |
| Station: SIMATIC PC-Station Betriebsart: RUN_P                                            |                |                     |          |        |          |             |          |  |
| Index                                                                                     | Name           | Тур                 | Klingeln | Status | Run/Stop | Verb        | <u>^</u> |  |
| 1                                                                                         |                |                     |          |        |          |             |          |  |
| 2                                                                                         |                |                     |          |        |          |             |          |  |
| 3                                                                                         |                |                     |          |        |          |             |          |  |
| 4                                                                                         |                |                     |          |        |          |             | Ξ        |  |
| 5                                                                                         |                |                     |          |        |          |             |          |  |
| 6                                                                                         |                |                     |          |        |          |             | -        |  |
| <u> </u>                                                                                  |                |                     |          |        |          |             |          |  |
| 8                                                                                         |                |                     |          |        |          |             |          |  |
| 10                                                                                        |                |                     |          |        |          |             |          |  |
| 11                                                                                        |                |                     |          |        |          |             |          |  |
| 12                                                                                        |                |                     |          |        |          |             |          |  |
| 13                                                                                        |                |                     |          |        |          |             |          |  |
| 14                                                                                        |                |                     |          |        |          |             |          |  |
| 15                                                                                        |                |                     |          |        |          |             |          |  |
| 16                                                                                        |                |                     |          |        |          |             |          |  |
| 17                                                                                        |                |                     |          |        |          |             | Ψ.       |  |
| Ein neuer Diagnoseeintrag ist eingegangen !<br>Hinzufügen Bearbeiten Löschen Klingeln EIN |                |                     |          |        |          |             |          |  |
| Stati                                                                                     | ionsname       | Station importieren |          |        | Sta      | ation sperr | en       |  |
| OK                                                                                        |                |                     |          |        |          | Hi          | lfe      |  |

Wählen Sie den Typ "IE Allgemein" und den Index 1, um die die Baugruppe "IE Allgemein" auf dem Steckplatz 1 einzufügen.

Schließen Sie den Dialog mit "OK".

| Abbildung | 3-16 |
|-----------|------|
|-----------|------|

| Komponente hinzufügen                         | × )                                      |
|-----------------------------------------------|------------------------------------------|
| Typ: IE Allgemein                             | <b></b>                                  |
| Index: 1                                      |                                          |
| Name: IE Allgemein                            |                                          |
| Parametrierung: Intel(R) 82574L Gigabit Netwo | ork Connection.ISO.1,Intel(R) 82574L ( 💌 |
|                                               | Eigenschaften                            |
| ОК                                            | Abbrechen Hilfe                          |

Klicken Sie im Komponenten Konfigurator erneut auf die Schaltfläche "Hinzufügen", um eine weitere Baugruppe hinzuzufügen. Der Dialog "Komponente hinzufügen" wird geöffnet.

Wählen Sie den Typ "OPC Server" und den Index 2, um die die Baugruppe "OPC Server" auf dem Steckplatz 2 einzufügen.

Schließen Sie den Dialog mit "OK".

| Komponente hinzu | fügen           |
|------------------|-----------------|
| Тур:             | OPC Server      |
| Index:           | 2 💌             |
| Name:            | OPC Server      |
| Parametrierung:  | <u> </u>        |
|                  | Eigenschaften   |
| ОК               | Abbrechen Hilfe |

Die Baugruppen "IE Allgemein" und "OPC Server" müssen im Komponenten Konfigurator auf den gleichen Steckplätzen eingefügt werden wie in der Hardware-Konfiguration der PC-Station.

|               | SIMATICEC        | -Station      |                         | Betriebsa | rt: RUN | _P         |            |   |
|---------------|------------------|---------------|-------------------------|-----------|---------|------------|------------|---|
| Index         | Name             |               | Тур                     | Klingeln  | Status  | Run/Stop   | Verb       |   |
| 1             | IE Allgeme       | in            | IE Allgemein            |           |         | 0          |            |   |
| 2             | OPC Serve        | er            | OPC Server              |           | ×       | $\bigcirc$ |            | Π |
| 3             |                  |               |                         |           |         |            |            |   |
| 4             |                  |               |                         |           |         |            |            | Ξ |
| 5             |                  |               |                         |           |         |            |            |   |
| 6             |                  |               |                         |           |         |            |            |   |
| 7             |                  |               |                         |           |         |            |            |   |
| 8             |                  |               |                         |           |         |            |            |   |
| 9             |                  |               |                         |           |         |            |            |   |
| 10            |                  |               |                         |           |         |            |            |   |
| 11            |                  |               |                         |           |         |            |            |   |
| 12            |                  |               |                         |           |         |            |            |   |
| 13            |                  |               |                         |           |         |            |            |   |
| 14            |                  |               |                         |           |         |            |            |   |
| 10            |                  |               |                         |           |         |            |            |   |
| 10            |                  |               |                         |           |         |            |            | Ŧ |
| Ein neu<br>Hi | er Diagnoseeintr | agistein<br>B | gegangen !<br>earbeiten | Lö:       | schen   | K          | ingeln EIN |   |

Abbildung 3-18

#### 3.5.2 PG/PC-Schnittstelle einstellen

Öffnen Sie im SIMATIC Manager über das Menü "Extras > PG/PC-Schnittstelle einstellen" den Dialog "PG/PC-Schnittstelle einstellen".

| Abbildung 3-19               |                          |                                |            |
|------------------------------|--------------------------|--------------------------------|------------|
| 🍠 SIMATIC Manager - [PC C:\P | rogram Files (x86)\Sieme | ens\Step7\s7proj\Test]         |            |
| 🎒 Datei Bearbeiten Einfügen  | Zielsystem Ansicht       | Extras Fenster Hilfe           |            |
| 🗅 🗃 🚼 🛲 🕹 🛍 💼                | 🚵 😨 💁 📴 🚡                | Einstellungen                  | Ctrl+Alt+E |
| 🖻 🎒 PC                       | Objektname               | Zugriffsschutz                 | +          |
|                              | Konfiguration            | Änderungsprotokoll             | +          |
|                              | I UPC Server             | Textbibliotheken               | •          |
|                              |                          | Sprache für Anzeigegeräte      |            |
|                              |                          | Texte mehrsprachig verwalten   | •          |
|                              |                          | Umverdrahten                   |            |
|                              |                          | Ablaufeigenschaften            |            |
|                              |                          | Bausteine vergleichen          |            |
|                              |                          | Referenzdaten                  | +          |
|                              |                          | Globaldaten definieren         |            |
|                              |                          | Netz konfigurieren             |            |
|                              |                          | Baugruppen simulieren          |            |
|                              |                          | Prozeßdiagnose projektieren    |            |
|                              |                          | CAx-Daten                      | +          |
|                              |                          | Bausteinschutz                 |            |
|                              |                          | S7-Web2PLC                     |            |
|                              |                          | PG/PC-Schnittstelle einstellen |            |

Im Register "Zugriffsweg" parametrieren Sie die Netzwerkkarte als Zugangspunkt, über die die PC-Station mit der S7-1200 CPU verbunden ist und Daten austauschen kann.

Beenden Sie den Dialog mit "OK".

| Abbil | dung | 3-20 |
|-------|------|------|
|-------|------|------|

| PG/PC-Schnittstelle einstellen                                                                                                    | ×                   |  |  |  |  |  |  |
|----------------------------------------------------------------------------------------------------|---------------------|--|--|--|--|--|--|
| Zugriffsweg       LLDP / DCP       PNIO-Adapter       Info         Zugangspunkt der Applikation:                                                                                                    |                     |  |  |  |  |  |  |
| Benutzte Schnittstellenparametrierung:<br>Intel(R) 82574L Gigabit Network Connectio                                                                                                    | Eigenschaften       |  |  |  |  |  |  |
| CP5611.PROFIBUS.1  Intel(R) 82574L Gigabit Network Co  Intel(R) 82574L Gigabit Network Co  Intel(R) 8 | Kopieren<br>Löschen |  |  |  |  |  |  |
| Protokoll (RFC-1006)) Schnittstellen Hinzufügen/Entfemen:                                                                                                    | Auswählen           |  |  |  |  |  |  |
| ОК                                                                                                    | Abbrechen Hilfe     |  |  |  |  |  |  |

#### 3.5.3 Projektierung und Konfiguration der PC-Station laden

Markieren Sie in NetPro die PC-Station und klicken Sie auf die Schaltfläche "Laden". Die Konfiguration der PC-Station wird inklusive der Verbindungsprojektierung in den Komponenten Konfigurator geladen.

| Abbildung 3-21                                              |
|-------------------------------------------------------------|
| NetPro - [PC (Netz) C:\Program Files (x86)\\s7proj\Test]    |
| Rearbeiten Einfügen Zielsystem Ansicht Extras Fenster Hilfe |
| 😅 🔍 🛼 🎒 🛍 🧰 🏜 🚳 🖉 🖉 🚯 🖄 ! 💦                                 |
| Ethernet(1) 1<br>Industrial Ethernet                        |
| Laden                                                       |
| Allgem Server                                               |

Bestätigen Sie die folgende Meldung mit "OK".

```
Abbildung 3-22
```

| Zi | elbaugruppen stoppen                                                | ×        |
|----|---------------------------------------------------------------------|----------|
|    | Für das Laden der Systemdaten werden die folgenden Bau<br>gestoppt. | ugruppen |
|    | Baugruppe                                                           | Index    |
|    | IE Allgemein                                                        | 1        |
|    | UPC Server                                                          | 2        |
|    | OK Abbrechen                                                        | Hilfe    |

In der Spalte "Run/Stop" und "Verb" zeigen Symbole, ob die Baugruppen "IE Allgemein" und "OPC Server" sich im Betriebszustand "Run" befinden und die projektierte Verbindung geladen ist.

| Komponent | en Konfigurato                              | or - [ONLINE]        |          |          |                                                                                                    |          |  |  |  |
|-----------|---------------------------------------------|----------------------|----------|----------|----------------------------------------------------------------------------------------------------|----------|--|--|--|
| Komponer  | nten Diagnose                               | Konfigurationsinfo   |          |          |                                                                                                    |          |  |  |  |
| Station:  | tion: SIMATIC PC-Station Betriebsart: RUN_P |                      |          |          |                                                                                                    |          |  |  |  |
| Index     | Name                                        | Тур                  | Klingeln | Status   | Run/Stop Verb                                                                                                    | <u> </u> |  |  |  |
| 1         | 🃳 IE Allgemei                               | n IE Allgemein       |          | <b>N</b> |                                                                                                    |          |  |  |  |
| 2         | OPC Serve                                   | r OPC Server         |          |          | Image: Contract of the second second seco |          |  |  |  |
| 3         |                                             |                      |          |          |                                                                                                    |          |  |  |  |
| 4         | Betrie                                      | bszustand "Run"      |          |          |                                                                                                    | Ξ        |  |  |  |
| 5         |                                             |                      |          |          |                                                                                                    |          |  |  |  |
| 6         |                                             |                      |          |          |                                                                                                    |          |  |  |  |
| 7         |                                             |                      |          |          |                                                                                                    |          |  |  |  |
| 8         |                                             |                      |          |          |                                                                                                    |          |  |  |  |
| 9         |                                             |                      | projo    | ktiorto  | Vorbindung                                                                                                    | _        |  |  |  |
| 10        |                                             |                      | proje    | ict go   | Verbindung                                                                                                    | _        |  |  |  |
| 11        |                                             |                      |          | ist ge   | laden                                                                                                    |          |  |  |  |
| 12        |                                             |                      |          |          |                                                                                                    | _        |  |  |  |
| 13        |                                             |                      |          |          |                                                                                                    | _        |  |  |  |
| 14        |                                             |                      |          |          |                                                                                                    | _        |  |  |  |
| 10        |                                             |                      |          |          |                                                                                                    | _        |  |  |  |
| 10        |                                             |                      |          |          |                                                                                                    | -        |  |  |  |
|           |                                             |                      |          |          |                                                                                                    |          |  |  |  |
| Ein neue  | r Diagnoseeintra                            | ag ist eingegangen ! |          |          |                                                                                                    |          |  |  |  |
|           |                                             |                      |          |          |                                                                                                    |          |  |  |  |
| Hin       | zufügen                                     | Bearbeiten           | Lös      | schen    | Klingeln                                                                                                    | EIN      |  |  |  |
|           |                                             |                      | 1        |          |                                                                                                    |          |  |  |  |
| Stat      | Stationsname Station importieren            |                      |          |          | Station sp                                                                                                    | erren    |  |  |  |
|           |                                             |                      |          |          |                                                                                                    |          |  |  |  |
|           |                                             |                      |          |          |                                                                                                    |          |  |  |  |
| OK        |                                             |                      |          |          |                                                                                                    | Hilfe    |  |  |  |
|           |                                             |                      |          |          |                                                                                                    |          |  |  |  |

# 4 OPC Scout V10

In diesem Beispiel wird der OPC Scout V10 als OPC-Client eingesetzt. Mit dem OPC-Client können Sie über den OPC-Server auf die Daten der S7-1200 CPU zugreifen.

Öffnen Sie den OPC Scout V10 über das Windows Menü "Start > Alle Programme > Siemens Automation > SIMATIC > SIMATIC NET > OPC Scout V10".

#### Verbindung zum OPC-Server herstellen

Im Server-Explorer doppelklicken Sie auf den Eintrag "OPC.SimaticNET", um eine Verbindung zum OPC-Server herzustellen.

Abbildung 4-1 (unbekannt) - Siemens AG - OPC Scout V10 Datei Editieren Ansicht Server-Explorer Arbe - 🛃 🛃 📃 🔜 🛄 - 🗋 🍃 🔚 Rerver-Explorer E- Lokale COM-Server 🗄 🚼 OPC.SimaticHMI.CoRtHmiRTm 🗈 😸 OPC.SimaticHMI.HmiRTm 🕀 🚼 OPC.SimaticNET 🕀 🚼 OPC.SimaticNet.AE 🗄 🚼 OPC.SimaticNET.DP 🗄 🚼 OPC.SimaticNET.PD 😟 🚼 OPC.SimaticNetAlarms 🗄 🚼 OPC. SimaticNetAlarmsSNMP 🗄 🔣 OPC.SimotionAlarms 🗄 🔽 Entfernte COM-Server 🕀 🔝 UA-Server 🗄 🌔 🏉 Web-Dienste 🗄 📑 Zuletzt benutzte Server

Die projektierte S7-Verbindung mit dem Namen "S7\_Verbindung\_1" wird im Server-Explorer unter OPC.SimaticNET im Ordner "\S7" angezeigt.

#### Abbildung 4-2

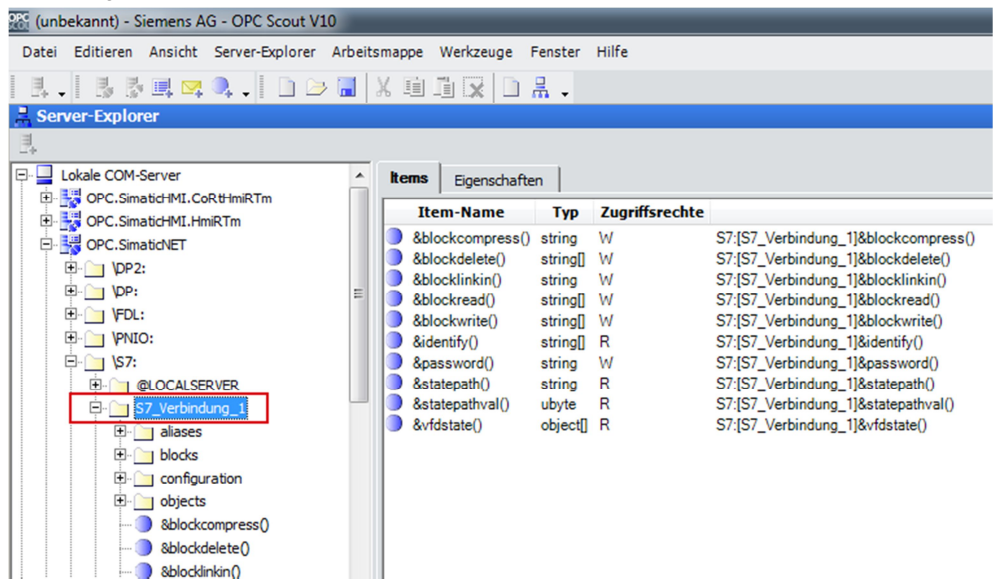

#### **OPC-Items anlegen**

In der DA-Ansicht fügen Sie folgende OPC-Items ein:

Tabelle 4-1

| OPC-Item                      | Beschreibung                                                                            |
|-------------------------------|-----------------------------------------------------------------------------------------|
| S7:[S7_Verbindung_1]MX1.0     | Über das OPC-Item beobachten und steuern Sie das Merkerbit M1.0 in der S7-1200 CPU.     |
| S7:[S7_Verbindung_1]MX1.1     | Über das OPC-Item beobachten und steuern Sie das Merkerbit M1.1 in der S7-1200 CPU.     |
| S7:[S7_Verbindung_1]MX2.0     | Über das OPC-Item beobachten Sie das Merkerbit M2.0 in der S7-1200 CPU.                 |
| S7:[S7_Verbindung_1]DB1, X0.0 | Über das OPC-Item beobachten Sie das Bit 0.0 des Datenbausteins DB1 in der S7-1200 CPU. |

#### Abbildung 4-3

| kD       | A-Ansicht 1                 |                      |                    |                |                         |       |          |  |  |  |
|----------|-----------------------------|----------------------|--------------------|----------------|-------------------------|-------|----------|--|--|--|
|          | Beobachten EIN              | Werte generieren EIN | rte generieren EIN |                |                         |       |          |  |  |  |
|          | ID                          | Anzeigename          | Тур                | Zugriffsrechte | Zeitstempel (UTC)       | Wert  | Qualität |  |  |  |
| <b>.</b> | S7:[S7_Verbindung_1]MX1.0   | -                    | bool               | RW             | 03.12.2013 08:53:11.795 | False | gut      |  |  |  |
| <b>A</b> | S7:[S7_Verbindung_1]MX1.1   | -                    | bool               | RW             | 03.12.2013 08:53:11.795 | False | gut      |  |  |  |
| <b>R</b> | S7:[S7_Verbindung_1]MX2.0   | -                    | bool               | RW             | 03.12.2013 08:53:11.795 | False | gut      |  |  |  |
| R        | S7:[S7_Verbindung_1]DB1X0.0 | -                    | bool               | RW             | 03.12.2013 08:53:11.795 | False | gut      |  |  |  |
|          |                             | 1                    |                    |                |                         |       |          |  |  |  |

#### **OPC-Items beobachten**

Klicken Sie auf die Schaltfläche "Beobachten EIN", um die Werte der OPC-Items zu beobachten. Die Werte der OPC-Items werden in der Spalte "Wert" angezeigt.

#### Abbildung 4-4

| <b>.</b>                            | A-Ansicht 1                 |             |      |                |                         |       |          |  |  |  |
|-------------------------------------|-----------------------------|-------------|------|----------------|-------------------------|-------|----------|--|--|--|
| Beobachten EIN Werte generieren EIN |                             |             |      |                |                         |       |          |  |  |  |
|                                     | ID                          | Anzeigename | Тур  | Zugriffsrechte | Zeitstempel (UTC)       | Wert  | Qualität |  |  |  |
| G.                                  | S7:[S7_Verbindung_1]MX1.0   | -           | bool | RW             | 03.12.2013 08:57:51.037 | False | gut      |  |  |  |
| <u>(</u>                            | S7:[S7_Verbindung_1]MX1.1   | -           | bool | RW             | 03.12.2013 08:58:01.411 | False | gut      |  |  |  |
| G.                                  | S7:[S7_Verbindung_1]MX2.0   | -           | bool | RW             | 03.12.2013 08:57:51.380 | False | gut      |  |  |  |
| <u>n</u>                            | S7:[S7_Verbindung_1]DB1X0.0 | -           | bool | RW             | 03.12.2013 08:57:51.380 | False | gut      |  |  |  |

#### Werte schreiben

In der Spalte "Neuer Wert" tragen Sie den Wert ein, den Sie in die S7-1200 CPU schreiben möchten.

In der Spalte "Neuer Wert" tragen Sie folgende Werte ein (siehe Tabelle 4-2).

Klicken Sie auf die Schaltfläche "Schreiben". Das Merkerbit M2.0 und das Bit 0 im DB1 werden auf den Wert "true" gesetzt.

Das Ergebnis des Schreibvorgangs wird in der Spalte "Wert" angezeigt. Tabelle 4-2

| OPC-Item                  | Wert  |
|---------------------------|-------|
| S7:[S7_Verbindung_1]MX1.0 | True  |
| S7:[S7_Verbindung_1]MX1.1 | False |
|                           |       |

#### Abbildung 4-5

| ⊂,D            | KDA-Ansicht 1               |             |      |                |                         |       |          |          |                |            |  |
|----------------|-----------------------------|-------------|------|----------------|-------------------------|-------|----------|----------|----------------|------------|--|
| Beobachten AUS |                             |             |      |                |                         |       |          |          |                |            |  |
|                | ID                          | Anzeigename | Тур  | Zugriffsrechte | Zeitstempel (UTC)       | Wert  | Qualität | Ergebnis | Server         | Neuer Wert |  |
| <b>R</b> i     | S7:[S7_Verbindung_1]MX1.0   | -           | bool | RW             | 03.12.2013 08:56:10.837 | True  | gut      | S_OK     | opcda://localh | True       |  |
| <b>A</b>       | S7:[S7_Verbindung_1]MX1.1   | •           | bool | RW             | 03.12.2013 08:53:15.679 | False | gut      | S_OK     | opcda://localh | False      |  |
| <b>A</b>       | S7:[S7_Verbindung_1]MX2.0   | -           | bool | RW             | 03.12.2013 08:56:10.884 | True  | gut      | S_OK     | opcda://localh |            |  |
| <u>74</u>      | S7:[S7 Verbindung 1]DB1X0.0 | -           | hool | RW             | 03.12.2013 08:56:10.884 | True  | aut      | S OK     | oncda://localh |            |  |

In der Spalte "Neuer Wert" tragen Sie folgende Werte ein (siehe <u>Tabelle 4-3</u>).

Klicken Sie auf die Schaltfläche "Schreiben". Das Merkerbit M2.0 und das Bit 0 im DB1 werden auf den Wert "false" zurückgesetzt.

Das Ergebnis des Schreibvorgangs wird in der Spalte "Wert" angezeigt. Tabelle 4-3

| OPC-Item                  | Wert  |
|---------------------------|-------|
| S7:[S7-Verbindung_1]MX1.0 | False |
| S7:[S7-Verbindung_1]MX1.1 | True  |

| <u> </u>       | KDA-Ansicht 1               |             |      |                |                         |       |          |          |                |            |  |
|----------------|-----------------------------|-------------|------|----------------|-------------------------|-------|----------|----------|----------------|------------|--|
| Beobachten AUS |                             |             |      |                |                         |       |          |          |                |            |  |
|                | ID                          | Anzeigename | Тур  | Zugriffsrechte | Zeitstempel (UTC)       | Wert  | Qualität | Ergebnis | Server         | Neuer Wert |  |
| <b>1</b>       | S7:[S7_Verbindung_1]MX1.0   |             | bool | RW             | 03.12.2013 08:59:55.213 | False | gut      | S_OK     | opcda://localh | False      |  |
| <b>G</b>       | S7:[S7_Verbindung_1]MX1.1   | -           | bool | RW             | 03.12.2013 08:59:55.213 | True  | gut      | S_OK     | opcda://localh | True       |  |
| G.             | S7:[S7_Verbindung_1]MX2.0   | -           | bool | RW             | 03.12.2013 08:59:55.385 | False | gut      | S_OK     | opcda://localh |            |  |
| <b>R</b> i     | S7:[S7_Verbindung_1]DB1X0.0 | -           | bool | RW             | 03.12.2013 08:59:55.385 | False | gut      | S_OK     | opcda://localh |            |  |